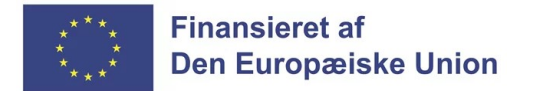

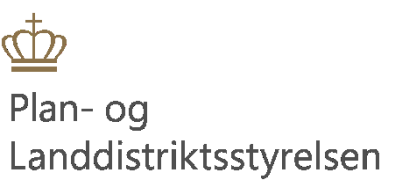

## Klik-guide til opgivelse af projektet i Tast selv For ansøger

## Indhold

| Opgivelse af projektet | 3 |
|------------------------|---|
|                        |   |

## **1** Opgivelse af projektet

1. Log på Landbrugsstyrelsens tast selv med dit MitID-erhverv https://selvbetjening.lbst.dk/#/homepage

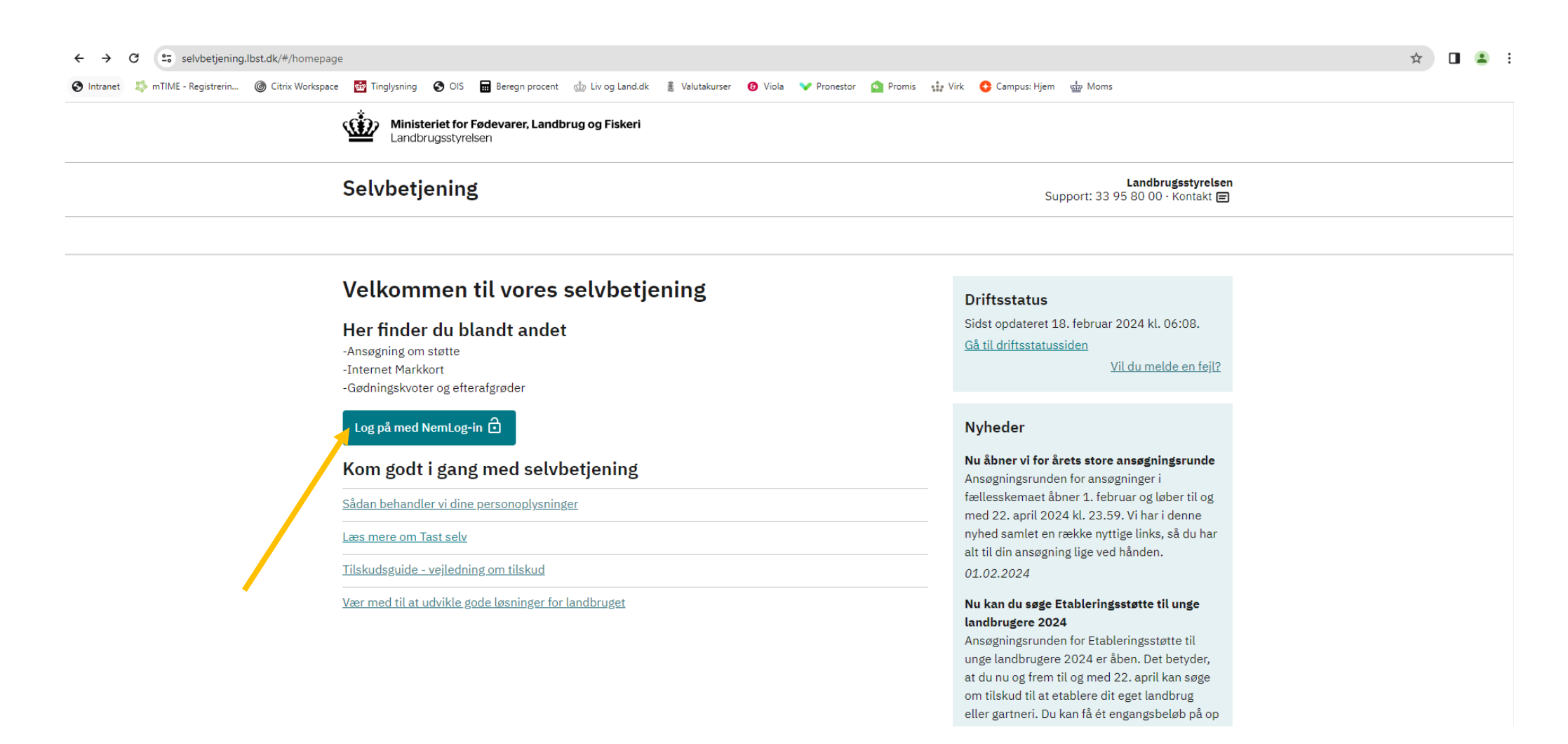

2. Gå til fanen "Alle sager" for, at finde det projekt som du vil anmode om en ændring til.

| Ministeriet for Fødevarer, Landbrugsstyrelsen | orug og Fiskeri                   |                          | Log ud                                                                                                    |  |
|-----------------------------------------------|-----------------------------------|--------------------------|----------------------------------------------------------------------------------------------------|--|
| Selvbetjening                                 |                                   |                          | Landbrugsstyrelsen<br>Support: 33 95 80 00 · <u>Kontakt</u>                                                                                                    |  |
| Forside Indbakke (84) Ansøg og in             | dberet Markkort Alle sager Lister | Betalingsrettigheder F   | Fuldmagter                                                                                                    |  |
| Sager du skal være onmæ                       | rksom nå                          |                          | <u>Fejlmelding</u> Brugerindstillinger                                                                                                    |  |
| Lokale Aktionsgrupper                         | Afvent r udbetalingsanmodning     |                          | Driftsstatus<br>Sidst opdateret 18. februar 2024 kl. 06:08.<br>Gå til driftsstatussiden                                                                                                    |  |
| Lokale Aktionsgrupper                         | A venter udbetalingsanmodning     |                          | <u>Vil du melde en fejl?</u>                                                                                                    |  |
| Lokale Aktionsgrupper                         | Afventer udbetalingsanmodning     |                          | Søg efter en fuldmagt                                                                                                    |  |
| Lokale Aktionsgrupper                         | Afventer udbetalingsanmodning     |                          | Her kan du søge efter en fuldmagt du ønsker<br>at benvtte. Der kan søges på navn eller CVR-                                                                                                    |  |
| Lokale Aktionsgrupper                         | Afventer indsendelse              |                          | nummer.                                                                                                    |  |
| <u>Vis alle sager</u>                         |                                   |                          | Søg                                                                                                    |  |
| Senest aktive sager                           |                                   |                          |                                                                                                    |  |
| Lokale Aktionsgrupper                         | Indsendt                          | 14.02.2024               | Ansøg og indberet                                                                                                    |  |
| Lokale Aktionsgrupper                         | Sag slut                          | 12.02.2024               | Ansøg eller indberet - start her                                                                                                    |  |
| Lokale Aktionsgrupper                         | Sag slut                          | 12.02.2024               |                                                                                                    |  |
| Lokale Aktionsgrupper                         | Sag slut                          | 12.02.2024               | Opret eller anmod om fuldmagt                                                                                                    |  |
| Lokale Aktionsgrupper                         | Sagsbehandling i gang             | 08.02.2024               | Du kan give fuldmagt til tredjepart her<br>Opret eller anmod om fuldmagt                                                                                                    |  |
| <u>Vis alle sager</u>                         |                                   |                          |                                                                                                    |  |
| Hjælpeguides                                  |                                   |                          | Nyheder                                                                                                    |  |
| Polleter                                      | Nemmer                            | mere enkelt<br>Tast selv | Nu åbner vi for ärets store ansøgningsrunde<br>Ansøgningsrunden for ansøgninger i<br>fællesskemaet åbner 1. februar og løber til og<br>med 22. april 2024 kl. 23.59. Vi har i denne<br>nyhed samlet en række nyttige links, så du har<br>alt til din ansøgning lide ved hånden |  |

## 3. Klik på det journalnr. som du ønsker at anmode en ændring til.

| Ministeriet for Fødevarer, Landbrugsstyrelsen | rug og Fiskeri                    |                                    |            |                           | Log ud                                         |
|-----------------------------------------------|-----------------------------------|------------------------------------|------------|---------------------------|------------------------------------------------|
| Selvbetjening                                 |                                   |                                    |            | L<br>Support: 33          | andbrugsstyrelsen<br>95 80 00 · <u>Kontakt</u> |
| Forside Indbakke (84) Ansøg og ind            | dberet Markkort Alle sager Lister | Betalingsrettigheder Fu            | Ildmagter  |                           |                                                |
|                                               |                                   |                                    |            | <u>Fejlmelding</u>        | <u>Brugerindstillinger</u>                     |
| Alle sager                                    |                                   |                                    |            |                           |                                                |
| Viser 10 🗸 rækker pr. side                    |                                   |                                    | Sé         | øg:                       | 0                                              |
| Sagsnavn                                      | Status ⇔                          | Seneste al                         | ctivitet ≑ | År ⇔                      | Journalnr.                                     |
| Sager du skal være opmærksom på               |                                   |                                    |            |                           |                                                |
| Lokale Aktionsgrupper                         | Afventer udbetalingsanmodnir      | g 08.01.202                        | 4          | 2023                      | 23-0017738                                     |
| Lokale Aktionsgrupper                         | Afventer udbetalingsanmodnir      | g 02.01.202                        | 4          | 2023                      | 23-0018878                                     |
| Lokale Aktionsgrupper                         | Afventer udbetalingsanmodnir      | g 04.12.202                        | 3          | 2027                      | 23-0019005                                     |
| Lokale Aktionsgrupper                         | Afventer udbetalingsanmodnir      | g 01.12.202                        | 3          | .023                      | 23-0021387                                     |
| Lokale Aktionsgrupper                         | Afventer indsendelse              | 30.11.202                          | 3          | 2023                      | 23-0022033                                     |
| Lokale Aktionsgrupper                         | Afventer indsendelse              | 17.10.202                          | 3          | 2023                      | 23-0019011                                     |
| Lokale Aktionsgrupper                         | Afventer indsendelse              | 12.10.202                          | 3          | 2023                      | 23-0018752                                     |
| Lokale Aktionsgrupper                         | Afventer indsendelse              | 12.10.202                          | 3          | 2023                      | 23-0018738                                     |
| Lokale Aktionsgrupper                         | Afventer indsendelse              | 12.10.202                          | 3          | 2023                      | 23-0018736                                     |
| Lokale Aktionsgrupper                         | Afventer indsendelse              | 12.10.202                          | 3          | 2023                      | 23-0018734                                     |
| Viser side 1 af 9                             |                                   |                                    | 1 2        | 3 4 5                     | 6 Næste                                        |
| Ansvarlig myndighed                           | Kontakt                           | Sider                              | v          | Vebtilgængelighed         | og cookies                                     |
| <br>Landbrugsstyrelsen<br>Nyropsgade 30       | <u>mail@lbst.dk</u>               | Indbakke (84)<br>Ansøg og indberet | I          | <u>ilgængelighedserkl</u> | æring                                          |

4. Klik på "Skemaer tilknyttet sagen".

| Ministeriet for Fødevarer, Landbrug og Fiskeri<br>Landbrugsstyrelsen | i Log ud                                                                                  |
|----------------------------------------------------------------------|-------------------------------------------------------------------------------------------|
| Selvbetjening                                                        | Landbrugsstyrelsen<br>Support: 33 95 80 00 · <u>Kontakt</u>                               |
| Forside Indbakke (84) Ansøg og indberet Markkort Alle sager Lister   | Betalingsrettigheder Fuldmagter                                                           |
| Lakale Aktionsdrunner                                                | Fejlmelding Brygerindstillinger                                                           |
| Lokale Aktionsgrupper                                                | Stamdata                                                                                  |
| Afventer udbetalingsanmodning                                        | Status<br>Afventer udbetalingsanmodning                                                   |
| + Skemaer tilknyttet sagen                                           | Journainr.<br>23-0017738                                                                  |
| + Breve tilknyttet sagen                                             | Seneste aktivitet 03.10.2023                                                              |
| + Relaterede sager                                                   | Oprettet af År 2023                                                                       |
|                                                                      |                                                                                           |
|                                                                      | Har du brug for hjælp?<br>Læs mere om Tast selv<br>Spørgsmål og svar: Hjælp til Tast selv |
| Sagsfo                                                               | orløbet                                                                                   |
| Dine handlinger                                                      | Landbrugsstyrelsens handlinger                                                            |
|                                                                      | - + 08.01.2024 15:33: Tilsagnsbrev sendt - Lokale Aktionsgrupper                          |
|                                                                      | + 08.01.2024 13:52: Indstillingsbrev sendt - Lokale Aktionsgrupper                        |
|                                                                      | + 08.01.2024 13:41: Kvitteringsbrev sendt                                                 |

5. Klik på "Opret ændring". Skemaet åbner herefter.

| Ministeriet for Fødevarer, Landbrug og Fiskeri<br>Landbrugsstyrelsen |                             | Log ud                                                                                    |  |
|----------------------------------------------------------------------|-----------------------------|-------------------------------------------------------------------------------------------|--|
| Selvbetjening                                                        |                             | Landbrugsstyrelsen<br>Support: 33 95 80 00 · <u>Kontakt</u>                               |  |
| Forside Indbakke (84) Ansøg og indberet Markkort Alle sager Lister   | Betalingsrettigheder Fu     | uldmagter                                                                                 |  |
|                                                                      |                             | Fejlmelding Brugerindstillinger                                                           |  |
| Lokale Aktionsgrupper                                                |                             | Stamdata                                                                                  |  |
| Afventer udbetalingsanmodning                                        |                             | Status<br>Afventer udbetalingsanmodning                                                   |  |
| – Skemaer tilknyttet sagen                                           |                             | Journalnr.<br>23-0017738                                                                  |  |
| LGPR2023 Ansoegning<br>Indsendt: 08.01.2024 13:40                    | Opret ændring               | Seneste aktivitet<br>03.10.2023                                                           |  |
| LGPR2023 Udbetalingsanmodning<br>Kladde: 08.01.2024 15:36            | Rediger skema               | Oprettet af År<br>2023                                                                    |  |
| LGPR2023 Ansoegning<br>Kladde: 16.02.2024 09:02                      | Rediger skema               |                                                                                           |  |
| + Breve tilknyttet sagen                                             |                             | Har du brug for hjælp?<br>Læs mere om Tast selv<br>Spørgsmål og svar: Hjælp til Tast selv |  |
| + Relaterede sager                                                   |                             |                                                                                           |  |
| Sagsfo                                                               | rløbet                      |                                                                                           |  |
| Dine handlinger                                                      | Land                        | dbrugsstyrelsens handlinger                                                               |  |
|                                                                      | )— + 08.01.2024 15:33: Til: | sagnsbrev sendt - Lokale Aktionsgrupper                                                   |  |

• + 08.01.2024 13:52: Indstillingsbrev sendt - Lokale Aktionsgrupper

6. Klik på fanen "Ændringer".

| <u></u> | Ministeriet for Fødevarer, Landbrug og Fiskeri<br>Landbrugsstyrelsen                                                                                                    | Log ud                                                      |
|---------|----------------------------------------------------------------------------------------------------|-------------------------------------------------------------|
| S       | Selvbetjening                                                                                                    | Landbrugsstyrelsen<br>Support: 33 95 80 00 · <u>Kontakt</u> |
| Fi      | orside Indbakke (84) Ansøg og indberet Markkort Alle sager Lister Betalingsrettigheder Fuldmagter                                                                                                    |                                                             |
|         |                                                                                                    | Eejlmelding Brugerindstillinger                             |
| A       | NSØG OG INDBERET                                                                                                    |                                                             |
| F       | Rediger ansøgning                                                                                                    |                                                             |
| V.      | ælg funktion 🕐<br>Vælg 🗸 Udfør Godkend Skemakontrol                                                                                                    | Print Gem Luk                                               |
|         | ① Du redigerer nu: LGPR2023_Ansoegning, journalnr. 23-0017738                                                                                                    |                                                             |
|         | Ansøger       Projekt       Budget       Finansiering       Oplysnin er til EU       Bilag       Ændringer         Latensøgning til Lokale aktionsgrupper 20,23 - 2027         Du kan få hjælp til skemaet ved at klikke på de hvide sporgsmålst in i den blå cirkel.         Tipt il skemaet <ul> <li>Link til vejledning til colaringen</li> <li>Link til driftsstatus for Tast selv</li> <li>Link til driftsstatus for Tast selv</li> <li>Når du udfylder dit ansøgningsskema med oplysninger, kan de nære felter, der bliver markeret med en rød stiplet firkant. Når et felt er markeret med en rød stiplet firkant du americe oplysningen, så atte like længere er markeret.         Mis du udfylder dit ansøgningsskema ikke på de hvide sporgsmålst firkant, vil det være muligt at indsende din ansøgning. Dermed kan din ansøgning blive behandlet af den lokale aktionsgruppe.         Mvis du likke ønsker at ændre oplysninger i ansøgningsskemaet, kan du ringe til den lokale aktionsgruppe med henblik på at fortsætte ansøgningsprupper i ansøgningsskemaet inden du kontakter den lokale aktionsgruppe, så du kan blive vejledt ordentligt på et oplyst grundlag. Du kan ringe til koordinatoren i din lokale aktionsgruppe, så du kan blive vejledt ordentligt på et oplyst grundlag. Du kan ringe til koordinatoren i din lokale aktionsgruppe – se mære på livogjand.di.         A tar du valgt den rigtige LAG?         Em regikker på, at du har valgt den rigtige LAG, da du oprettede skemaet, skal du svare på to spørgsmål og klikke på knappen Tjek LAG'.         Link til liste over småger         Ja Nej<th>Maksimér skema 🛟</th></li></ul> | Maksimér skema 🛟                                            |

7. Klik og sæt flueben i punkt A. Opgiv projekt

| <br>Ministeriet for Fødevarer, Landbrug og Fiskeri<br>Landbrugsstyrelsen                                                                                                    | Log ud                                                      |
|----------------------------------------------------------------------------------------------------|-------------------------------------------------------------|
| Selvbetjening                                                                                                    | Landbrugsstyrelsen<br>Support: 33 95 80 00 · <u>Kontakt</u> |
| Forside Indbakke (84) Ansøg og indberet Markkort Alle sager Lister Betalingsrettigheder Fuldmagter                                                                                                    |                                                             |
|                                                                                                    | Fejlmelding Brugerindstillinger                             |
| ANSØG OG INDBERET                                                                                                    |                                                             |
| Rediger ansøgning                                                                                                    |                                                             |
| Vælg funktion ⑦<br>Vælg ✓ Udfør Godkend Skemakontrol                                                                                                    | Print Gem Luk                                               |
| Du redigerer nu: LGPR2023_Ansoegning, journalnr. 23-0017738                                                                                                    |                                                             |
|                                                                                                    | Maksimér skema 🕽                                            |
| Ansager Projekt Budget Finansiering Oplysninger til EU Bilag Ændringer          A. Opgiv projekt (*)         Ørnsker du at opgive dit projekt?         Ja         B. Ændring, forlængelse eller overdragelse af projekt (*)         Ørnsker du at ændre, forlænge eller overdrage dit projekt?         Same         < Tilbage | Maksimér skema 🛟                                            |

8. Begrund hvorfor du vil opgive projektet.

| Ministeriet for Fødevarer, Landbrug og Fiskeri<br>Landbrugsstyrelsen                                               | Log ud                                                      |
|----------------------------------------------------------------------------------------------------|-------------------------------------------------------------|
| Selvbetjening                                                                                                    | Landbrugsstyrelsen<br>Support: 33 95 80 00 · <u>Kontakt</u> |
| Forside Indbakke (84) Ansøg og indberet Markkort Alle sager Lister Betalingsrettigheder Fuldmagter                 |                                                             |
|                                                                                                    | Eejlmelding Brugerindstillinger                             |
| ANSØG OG INDBERET                                                                                                  |                                                             |
| Rediger ansøgning                                                                                                  |                                                             |
| Vælg funktion ⑦<br>Vælg 🗸 Udfør Godkend Skemakontrol                                                               | Print Gem Luk                                               |
| Du redigerer nu: LGPR2023_Ansoegning, journalnr. 23-0017738                                                        |                                                             |
|                                                                                                    | Maksimér skema 🛟                                            |
| Ansøger Projekt Budget Finansiering Oplysninger til EU Bilag Ændringer                                             |                                                             |
| A. Opgiv projekt 🕐                                                                                                 |                                                             |
| Ønsker du at opgive dit projekt?                                                                                   |                                                             |
| Begrund hvorfor projektet opgives.                                                                                 |                                                             |
| A1. Bemærkninger til opgivelse af ansøgning fra LAG'en                                                             |                                                             |
|                                                                                                    |                                                             |
| B. Ændring, forlængelse eller overdragelse af projekt<br>Ønsker du at ændre, forlænge eller overdrage dit projekt? |                                                             |
|                                                                                                    |                                                             |
| F. Kan LAG'en indstille ændring af projektet til godkendelse?                                                      |                                                             |
| Er dokumentation for LAG'ens indstilling indlæst i Appendix? 3a                                                    |                                                             |
| < Tilbage                                                                                                    |                                                             |
|                                                                                                    |                                                             |
|                                                                                                    |                                                             |
|                                                                                                    |                                                             |

9. Klik på "Gem" og kontakt din koordinator om, at du har anmodet om at opgive projektet.

| Ministeriet for Fødevarer, Landbrug og Fiskeri<br>Landbrugsstyrelsen                                                      | Log ud                                                      |
|----------------------------------------------------------------------------------------------------|-------------------------------------------------------------|
| Selvbetjening                                                                                                    | Landbrugsstyrelsen<br>Support: 33 95 80 00 · <u>Kontakt</u> |
| Forside Indbakke (84) Ansøg og indberet Markkort Alle sager Lister Betalingsrettigheder Fuldmagter                        |                                                             |
|                                                                                                    | Fejlmelding Brugerindstillinger                             |
| ANSØG OG INDBERET                                                                                                    |                                                             |
| Rediger ansøgning                                                                                                    |                                                             |
| Vælg funktion ③<br>Vælg 🗸 Udfør Godkend Skemakontrol                                                                      | Print Gem Luk                                               |
| ① Du redigerer nu: LGPR2023_Ansoegning, journalnr. 23-0017738                                                             |                                                             |
|                                                                                                    | Maksimér skema 🛟                                            |
| Ansøger Projekt Budget Finansiering Oplysninger til EU Bilag Ændringer                                                    |                                                             |
| A. Opgiv projekt 🕐<br>Ønsker du at opgive dit projekt?                                                                    |                                                             |
| Begrund hvorfor projektet opgives.<br>Begrundelse                                                                         |                                                             |
| A1. Bemærkninger til opgivelse af ansøgning fra LAG'en                                                                    |                                                             |
| B. Ændring, forlængelse eller overdragelse af projekt ®         Ønsker du at ændre, forlænge eller overdrage dit projekt? |                                                             |
| F. Kan LAG'en indstille ændring af projektet til godkendelse?                                                             |                                                             |
| Er dokumentation for LAG'ens indstilling indlæst i Appendix? Ja                                                           |                                                             |
| < Tilbage                                                                                                    |                                                             |
|                                                                                                    |                                                             |
|                                                                                                    |                                                             |

10. Når du har modtaget besked fra LAG'en om, at ændringsanmodningen er indstillet, skal du underskrive skemaet med MitID.

| Selvbetjening Landbrugsstyrelsen<br>Support: 33 95 80 00 · Kontakt                                                        |  |
|----------------------------------------------------------------------------------------------------|--|
|                                                                                                    |  |
| Forside Indbakke (84) Ansøg og indberet Markkort <b>Alle sager</b> Lister Betalingsrettigheder Fuldmagter                 |  |
| <u>Fejlmelding</u> Brugerindstillinger                                                                                    |  |
| Lokale Aktionsgrupper Stamdata                                                                                            |  |
| Afventer udbetalingsanmodning Status Afventer udbetalingsanmodning                                                        |  |
| - Skemaer tilknyttet sagen 23-0017738                                                                                     |  |
| LGPR2023 Ansoegning     Opret ændring     Seneste aktivitet       Indsendt: 08.01.2024 13:40     03.10.2023               |  |
| LGPR2023     Udbetalingsanmodning     Rediger skema     Oprettet af     År       Kladde: 08.01.2024 15:36     2023        |  |
| Afventer din signering: 19.02.2024 10:57                                                                                  |  |
| Har du brug for hjælp?       + Breve tilknyttet sagen     Læs mere om Tast selv<br>Spørgsmål og svar: Hjælp til Tast selv |  |
| + Relaterede sager                                                                                                    |  |
| Sagsforløbet                                                                                                    |  |
| Dine handlinger Landbrugsstyrelsens handlinger                                                                            |  |
| - + 08.01.2024 15:33: Tilsagnsbrev sendt - Lokale Aktionsgrupper                                                          |  |
|                                                                                                    |  |
| - + 08.01.2024 13:52: Indstillingsbrev sendt - Lokale Aktionsgrupper                                                      |  |

11. Klik på "Godkend" for at indsende ændringen til sagsbehandling i Plan- og Landdistriktsstyrelsen.

| Selvbetjening       Landbrugsstyrelsen<br>Support: 33 95 80 00 - Kontakt         Forside       Indbakke (84)       Ansøg og indberet       Markkort       Alle sager       Lister       Betalingsrettigheder       Fuldmagter         Eejlmelding       Brugerindstillinger |
|----------------------------------------------------------------------------------------------------|
| Forside Indbakke (84) Ansøg og indberet Markkort Alle sager Lister Betalingsrettigheder Fuldmagter                                                                                                    |
| <u>Feilmelding</u> Brugerindstillinger                                                                                                    |
|                                                                                                    |
|                                                                                                    |
| Godkend eller afvis skema Godkend Afvis Luk Print                                                                                                    |
| ① Du redigerer nu: LGPR2023_Ansoegning, journalnr. 23-0017738                                                                                                    |
| Maksimér skema 🕄                                                                                                    |
| Finansieret af Den Europæiske Union Plan- og Landdistriktsstyrelsen                                                                                                    |
| Projekt ansøgning til Lokale<br>aktionsgrupper 2023                                                                                                    |
| Indexendt         Journalnummer           19-02-2024         23-0017738                                                                                                    |
| Ansøger                                                                                                    |
| B. Ansøger<br>CVR-nummer                                                                                                    |
| Navn og adresse                                                                                                    |
|                                                                                                    |
| Telefon E-mail                                                                                                    |
| 88888888 Cap-t3-mail@captest.dk                                                                                                    |